## Veiledning reiseregning i APP – Fagforbundet Trøndelag

Last ned Traveltext mobile appen på din enhet:

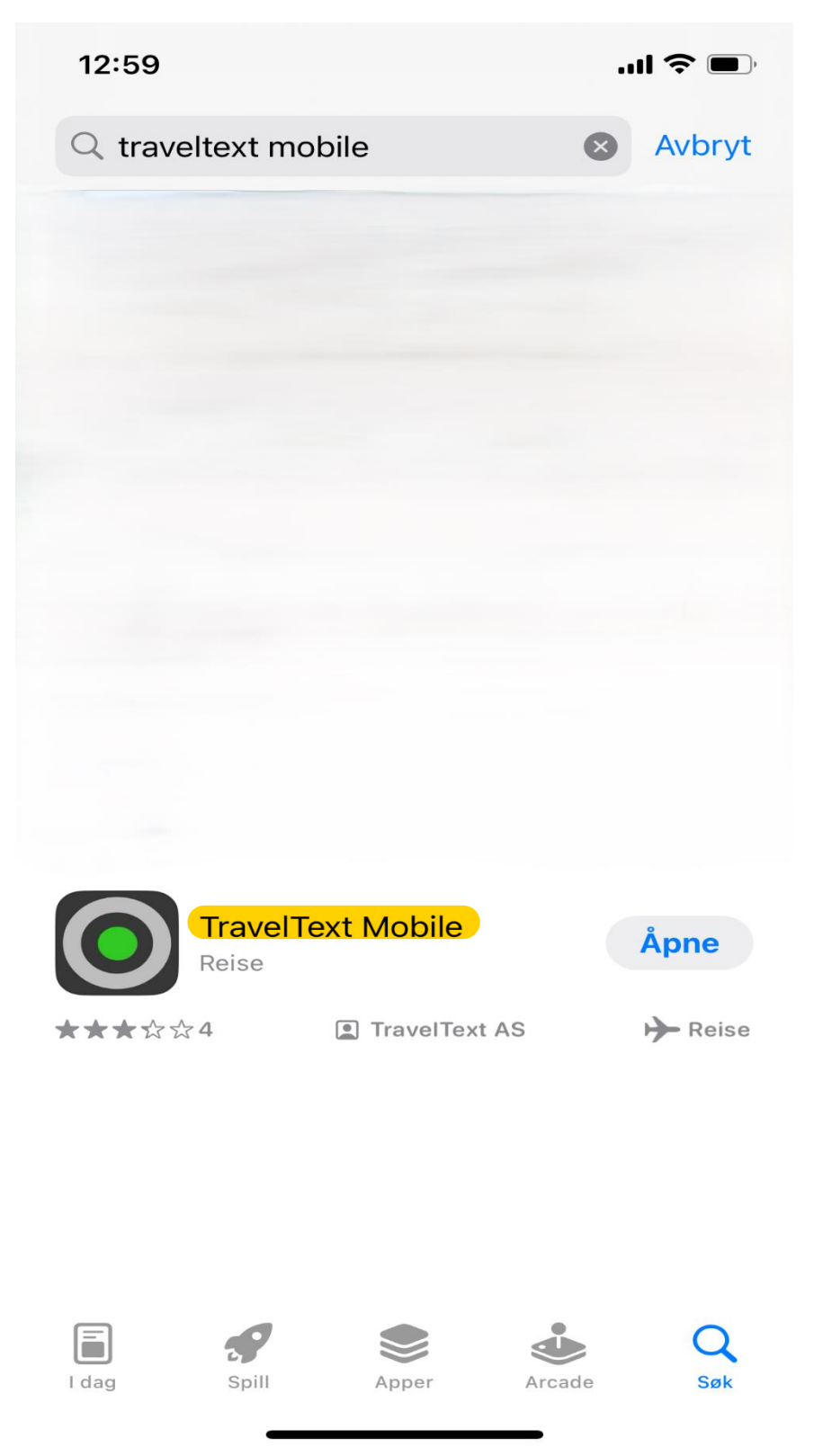

## Trykk Start ny rapport, og velg Reiseregning:

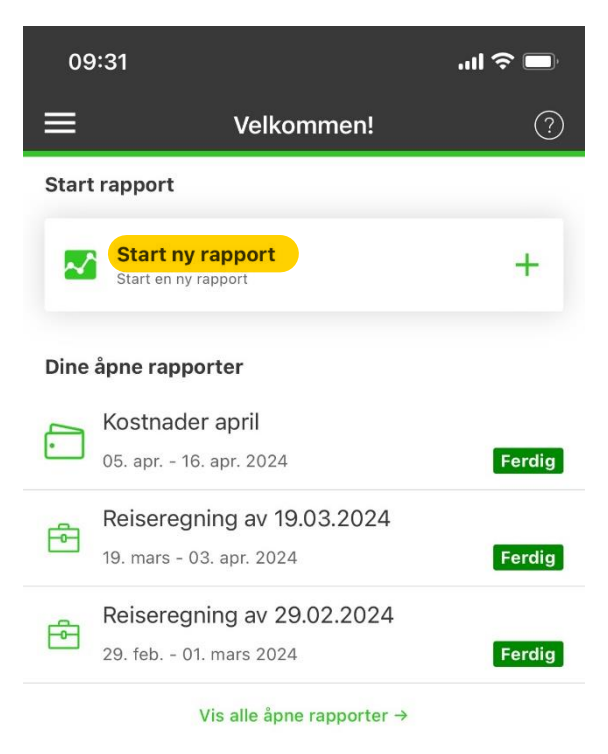

## Nye bilag

Vis bilag du ikke har knyttet til en kostnad enda  $\rightarrow$ 

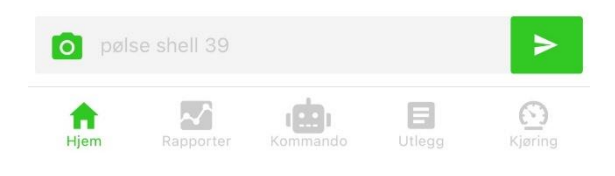

| 09                        | :32                                                           | ''II 🕹 🗖 |  |  |  |
|---------------------------|---------------------------------------------------------------|----------|--|--|--|
| ≡                         | Velkommen!                                                    | ?        |  |  |  |
| Start                     | Start rapport                                                 |          |  |  |  |
| ~                         | Start ny rapport<br>Start en ny rapport                       | +        |  |  |  |
| Dine                      | åpne rapporter                                                |          |  |  |  |
|                           | Kostnader april<br>05. apr 16. apr. 2024                      | Ferdig   |  |  |  |
| Ē                         | <b>Reiseregning av 19.03.2024</b><br>19. mars - 03. apr. 2024 | Ferdig   |  |  |  |
| ē                         | <b>Reiseregning av 29.02.2024</b><br>29. feb 01. mars 2024    | Ferdig   |  |  |  |
| Vis alle åpne rapporter → |                                                               |          |  |  |  |
|                           | Opprett Ny                                                    |          |  |  |  |
|                           | Reiseregning                                                  |          |  |  |  |
|                           | Utleggsrapport                                                |          |  |  |  |
|                           | Kjørebok                                                      |          |  |  |  |
|                           | Avbryt                                                        |          |  |  |  |
|                           |                                                               |          |  |  |  |

Rapportens navn: er hva du selv vil kalle reiseregningen – Formål: her skriver du hva reisen gjelder – velg prosjektnummer – ved første gangs levering, skriv fødsels- og personnummer og kontonummer i Kommentar – trykk FERDIG

| 09:33           |                | al 🗢 🗖 |
|-----------------|----------------|--------|
| <               | Start rapport  | Ferdig |
| FAGFORBUND      | ET TRØNDELAG   |        |
| Formål          |                |        |
| Test            |                |        |
| Kommentar       |                |        |
| Kommentarer t   | il rapporten   |        |
| Utbetalt forsku | udd (NOK)      |        |
| 0,00            |                |        |
| Diett-satser    |                |        |
| Statens satser  |                | >      |
| Bruk automatis  | ske satser per |        |
| Dato            | 25. apr. 2024  |        |
| Prosjekt        |                |        |
| Velg            |                | >      |
| Avdeling        |                |        |
| Velg            |                | >      |
|                 |                |        |
|                 |                |        |
|                 |                |        |

Bilde viser deg da flippen Utregning, Detaljer, Kostnader, Tid og sted, Vedlegg, Eksport.

UTREGNING:

Flippen viser deg til enhver tid oversikt over hva som er lagt inn av kostnader og evt. Diett.

DETALJER:

Forteller deg hva formålet med rapporten er, evt. Kommentarer du har lagt inn, satser og prosjektnummer som er valgt.

KOSTNADER:

Trykk flippen Kostnader – Ny kostnadslinje – Lag Ny kostnadslinje (bilde vil da se ut som under):

| 09:33           |               | ·∎ ≎ In |
|-----------------|---------------|---------|
| <               | Lag utlegg    | Ferdig  |
| Kostnadstype    |               |         |
| Andre utlegg    |               | >       |
| Dato            |               |         |
| Dato            | 25. apr. 2024 |         |
| J Tid           | 09:33         |         |
| Beskrivelse     |               |         |
| Utlegg          |               |         |
| Valuta          | Beløp NOK     |         |
| NOK 🗸           | Verdi         |         |
| MVA-sats        | Herav MVA kr  |         |
| 25% 🗸           | Beløp         |         |
| Prosjekt *      |               |         |
| Velg            |               | >       |
| Avdeling        |               |         |
| Velg            |               | >       |
|                 |               |         |
| Jeg har kvitter | ring/bilag    |         |
|                 |               |         |

Trykk Andre utlegg, og velg riktig kostnad. Eksempel Kjøring (eget kjøretøy) - Bilgodtgjørelse:

| 09:34      |                         | all 🗢 🗖 |
|------------|-------------------------|---------|
| <          | Kostnadstype            |         |
| 0          | Mest brukt              | ~       |
| <u>الم</u> | Opphold                 | ~       |
| ×          | Mat mot kvittering      | ~       |
| ¥          | Transport               | ~       |
|            | Kjøring (eget kjøretøy) | ^       |
|            | Bilgodtgjørelse         |         |
| E          | Andre utlegg            | ~       |

Trykk Ferdig.

Skriv inn riktig dato og klokkeslett, antall km, Adresse avreisested OG Adresse ankomststed. Hvis du har med passasjerer, må antallet og navn på passasjer/passasjerer skrives inn. Velg Prosjekt\*.

| 10:18            |              | ul 🗢 🗖 | 10:19              |                          | ul 🗢 🗖 |
|------------------|--------------|--------|--------------------|--------------------------|--------|
| <                | Lag utlegg   | Ferdig | <                  | Lag utlegg               | Ferdig |
| Kostnadstype     |              |        | Adresse ankomst    | sted                     |        |
| Bilgodtgjørelse  |              | >      | Beskrivelse        |                          |        |
| Dato             |              |        | Antall passasjere  | r (ekskludert sjåfør)    |        |
| 🛗 Dato           | 06. mai 2024 |        | 0                  |                          |        |
| - Tid            | 10:13        |        | Navn på passasje   | rer                      |        |
| Beskrivelse      |              |        | Beskrivelse        |                          |        |
| Utlegg           |              |        | Prosjekt *         |                          |        |
| Antall km        |              |        | Velg               |                          | >      |
| 1                |              |        | Avdeling           |                          |        |
| Sum per km       |              |        | Velg               |                          | >      |
| 4,90             |              |        | Annet              |                          |        |
| Totalsum NOK     |              |        | El-bil             |                          |        |
| 4,90             |              |        | Pendlerreise (ikke | dagsreiser)              |        |
| Adresse avreises | ted          |        | Tilhenger/utstyrst | illegg                   |        |
| Beskrivelse      |              |        | Skogs-/anleggsve   | i                        |        |
| Adresse ankoms   | tsted        |        | Motorbåt fom. 50   | nk / Snøscooter / ATV    |        |
| Beskrivelse      |              |        | Andre fremkomstr   | midler / Moped / Lett MC |        |
|                  |              |        |                    |                          |        |

| ul 🗢 🗩 |
|--------|
| Ferdig |
| >      |
|        |
|        |
|        |
|        |
|        |
|        |
|        |
| gget)  |
|        |
|        |
|        |
|        |
|        |
|        |
|        |
|        |

NB! Kjøring er nå registrert kun en vei!

Trykk Ny kostnadslinje for å opprette ny bilgodtgjørelse.

Har du kostnader til for eksempel for Taxi:

Velg Ny kostnadslinje – Lag ny kostnadslinje – velg Kostnadstype under Andre utlegg – Transport – Taxi.

Legg inn riktig dato og klokkeslett, beløp, avreise- og ankomststed, Prosjekt\*. Der vi krever det, må kvittering legges ved. Dette gjøres ved å trykke på +Nytt vedlegg, og velg hvordan du vil hente dokumentet. Trykk FERDIG.

TID OG STED: (regulerer dietten)

Trykk på NORGE, endre dato og klokkeslett i Tidsrom fra og Tidsrom til – trykk FERDIG.

## DIETT:

Trykk Diettberegning for Norge, huk av måltider du har mottatt tilbud om under oppholdet. Er det overnatting på hotell så er det alltid betalt for frokost, så den skal alltid hukes av i første døgnet:

| 10:47                         | .ul 중 ■,  |  |  |  |
|-------------------------------|-----------|--|--|--|
| Rapportdetaljer               |           |  |  |  |
| 05-05-2024                    |           |  |  |  |
| Frokost                       |           |  |  |  |
| Lunsj                         |           |  |  |  |
| Middag                        |           |  |  |  |
| Ekskludér for alle måltider   |           |  |  |  |
| 06-05-2024                    |           |  |  |  |
| Frokost                       |           |  |  |  |
| Lunsj                         |           |  |  |  |
| Middag                        |           |  |  |  |
| Ekskludér for alle måltider   |           |  |  |  |
|                               |           |  |  |  |
|                               |           |  |  |  |
|                               |           |  |  |  |
|                               |           |  |  |  |
|                               | 0         |  |  |  |
| Hjem Rapporter Kommando Utleg | g Kjøring |  |  |  |

Når alle måltider er huket av, trykk tilbake, deretter Lagre (øverst i høyre hjørnet). Når du har trykt Lagre, får du valg om å Send inn - kontrollspørsmål Er du sikker?

| 10:5                                          | 8                                                |                                                                                | · 🔳 🗢 In                 |  |
|-----------------------------------------------|--------------------------------------------------|--------------------------------------------------------------------------------|--------------------------|--|
| <                                             | Rappor                                           | tdetaljer                                                                      | Send inn                 |  |
| <b>Test a</b><br>Referan:<br>Tidsrom<br>Firma | pp<br>se ID: 10252075<br>06. mai 202<br>FAGFORBU | 24<br>NDET TRØNDE                                                              | <mark>Åpen</mark><br>LAG |  |
| g sted                                        | Diett                                            | Vedlegg                                                                        | Eksport                  |  |
| <b>Diettbe</b><br>258,30                      | eregning for Norge<br>NOK                        |                                                                                |                          |  |
|                                               | <b>Er du</b><br>Rapporten vil il<br>etterpå.     | <b>Er du sikker?</b><br>Rapporten vil ikke kunne endres<br>etterpå. Fortsette? |                          |  |
|                                               | Ja                                               | Nei                                                                            |                          |  |
|                                               |                                                  |                                                                                |                          |  |
| <b>H</b> jem                                  | Rapporter Kom                                    | mando Utlegg                                                                   | Kjøring                  |  |

Trykk Ja – Send rapporten til – Til godkjenning – Send inn.

| 11:03                    |         |                        |          |  |  |
|--------------------------|---------|------------------------|----------|--|--|
| <                        | Rap     | portdetaljer           | Send inn |  |  |
| Test app                 |         |                        |          |  |  |
| Referanse II             | Åpen    |                        |          |  |  |
| Tidsrom                  | 06. mai | 06. mai 2024           |          |  |  |
| Firma                    | FAGFO   | FAGFORBUNDET TRØNDELAG |          |  |  |
| g sted                   | Diett   | Vedlegg                | Eksport  |  |  |
| Diettberegning for Norge |         |                        |          |  |  |
| Send rapporten til       |         |                        |          |  |  |
| Til godkjenning          |         |                        |          |  |  |

Send inn